## On-line objednávkový systém obědů

- Přihlaste se v aplikaci na stránkách <u>http://strav.nasejidelna.cz/0148</u>, kterým se dostanete na úvodní stránku systému. Na stránku se dostanete i z odkazu v článku *On-line objednávání obědů* v menu školní jídelna.
- 2. Na úvodní straně je vidět jídelníček, který zveřejňuje vedoucí školní jídelny. Jídelníček může být při malém rozlišení monitoru částečně překryt oknem pro přihlášení.
- 3. Do přihlašovacího okna napište přihlašovací jméno a heslo, které jste obdrželi ve škole. Údaje potvrďte tlačítkem přihlásit.

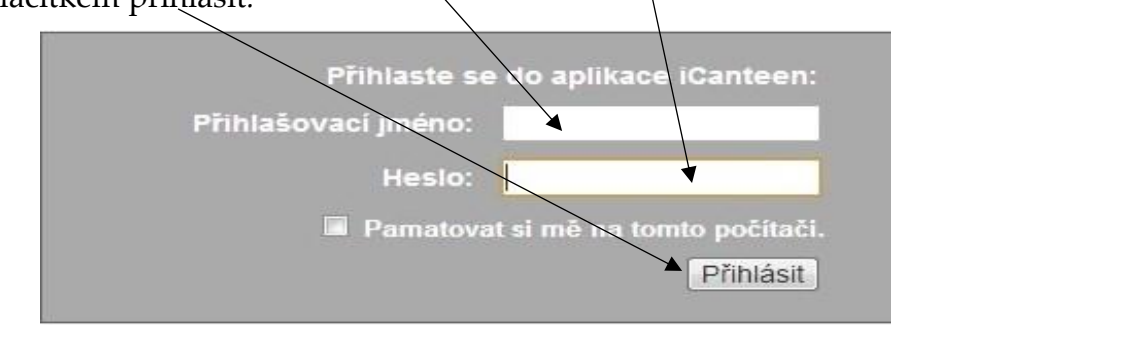

4. Zobrazí se Vám na hlavní menu.
Zvolte si denní nebo měsíční pohled na jídelníček podle toho, které zobrazení Vám více vyhovuje.

|                                          |                                                                                                    |                                                                                                    | <b>3roza Pavel</b>   výdejna: <mark>Hlavní</mark>                                                                                                    |                                                                                                    |                                                                                                  |                                                                                            |                                                                                                    |                                                        |                                                    |          |
|------------------------------------------|----------------------------------------------------------------------------------------------------|----------------------------------------------------------------------------------------------------|----------------------------------------------------------------------------------------------------|----------------------------------------------------------------------------------------------------|--------------------------------------------------------------------------------------------------|--------------------------------------------------------------------------------------------|----------------------------------------------------------------------------------------------------|--------------------------------------------------------|----------------------------------------------------|----------|
| 1<br>lenní                               | 31<br><u>Měsíční</u>                                                                                                    | <u>()</u><br>Objednávky                                                                                                    | <u>()</u><br><u>Nastavení</u>                                                                                                    | ()<br><u>Nápověda</u>                                                                                                    | (1)<br>Informa                                                                                   | <u>ace</u>                                                                                 |                                                                                                    | (L<br>Odh                                              | )<br>Iásit                                         |          |
|                                          | Jídelníček na den                                                                                                    | 24.11.2013 - Neděle                                                                                                    |                                                                                                    |                                                                                                    |                                                                                                  |                                                                                            |                                                                                                    |                                                        |                                                    |          |
|                                          | Litujeme, ale na v                                                                                                    | ybraný den nejsou vodána v jíd                                                                                                    | ielníčku žádná jídla.                                                                                                    |                                                                                                    |                                                                                                  |                                                                                            |                                                                                                    |                                                        |                                                    |          |
|                                          | Jídelníček na den                                                                                                    | 25.11.2013 - Pondělí                                                                                                    |                                                                                                    |                                                                                                    |                                                                                                  |                                                                                            |                                                                                                    |                                                        |                                                    |          |
|                                          | objednat                                                                                                    | 0 ks <sup> </sup> 27.0 Kč   Oběc                                                                                                    | i 1                                                                                                    |                                                                                                    |                                                                                                  |                                                                                            |                                                                                                    |                                                        |                                                    |          |
|                                          |                                                                                                    | Bramborová po                                                                                                    | lév <mark>ka s pohankou, ku</mark> řeci                                                                                                    | řízek přírodní, rýže, salát                                                                                                    | z čínského zelí                                                                                  | s kukuřici                                                                                 | , ov.šťá                                                                                                    | áva,                                                   |                                                    |          |
|                                          | objednat                                                                                                    | 0 ks   27.0 Kč   Oběc                                                                                                    | 12                                                                                                    |                                                                                                    |                                                                                                  | <i>.</i> .                                                                                 |                                                                                                    |                                                        |                                                    |          |
|                                          |                                                                                                    | bramporova po                                                                                                    | ievka s ponankou, gnocc                                                                                                    | ni se spenatem a kurecin                                                                                                    | i masem, salat 2                                                                                 | cinského                                                                                   | Zell S                                                                                                    | KUKUNC                                                 | i, ov.sta                                          | SAF      |
|                                          | 🚯 Na vybraný den je                                                                                                    | v jídelníčku zadáno 2 jídel. 📵                                                                                                    | Uvedené ceny platí pro objec                                                                                                    | nání následujícího jídla!                                                                                                    |                                                                                                  |                                                                                            |                                                                                                    |                                                        |                                                    |          |
|                                          | Jídelníček na den                                                                                                    | 26.11.2013 - Úterý                                                                                                    |                                                                                                    |                                                                                                    |                                                                                                  |                                                                                            |                                                                                                    |                                                        |                                                    |          |
|                                          | objednat                                                                                                    | 0 ks   27.0 Kč   Oběc                                                                                                    | d 1                                                                                                    |                                                                                                    |                                                                                                  |                                                                                            |                                                                                                    |                                                        |                                                    |          |
|                                          |                                                                                                    |                                                                                                    |                                                                                                    |                                                                                                    |                                                                                                  |                                                                                            |                                                                                                    |                                                        |                                                    |          |
|                                          |                                                                                                    | Slepičí polévka                                                                                                    | s nudlemi, žemlovka s ja                                                                                                    | ablky, mléko vanilkové,                                                                                                    |                                                                                                  |                                                                                            |                                                                                                    |                                                        |                                                    |          |
|                                          | objednat                                                                                                    | Slepičí polévka<br>0 ks <sup> </sup> 27.0 Kč   Oběc                                                                                                    | is nudlemi, žemlovka s ja<br>12                                                                                                    | ablky, mléko vanilkové,                                                                                                    |                                                                                                  |                                                                                            | 28                                                                                                    |                                                        |                                                    |          |
|                                          | objednat                                                                                                    | Slepičí polévka<br>0 ks <sup> </sup> 27.0 Kč   Oběc<br>Slepičí polévka                                                                                                    | s nudlemi, žemlovka s ja<br><b>1 2</b><br>s nudlemi, husitská smě                                                                                                    | ablky, mléko vanilkové,<br>is (játra,klobása,žampión)                                                                                                    | /), brambory, sa                                                                                 | lát Tiva, č:                                                                               | aj,                                                                                                    |                                                        |                                                    |          |
|                                          | objednat<br>1 Na vybraný den je                                                                                                    | Slepičí polévka<br>0 ks   27.0 Kč   Oběc<br>Slepičí polévka<br>v jídelníčku zedáno 2 jídel. (1                                                                                                    | s nudlemi, žemlovka s ja<br>d 2<br>s nudlemi, husitská smě<br>Uvedené ceny platí pro objec                                                                                                    | ablky, mléko vanilkové,<br>šs (játra,klobása,žampióny<br>Inání následujícího jídle!                                                                                                    | y), brambory, sa<br>Světle žlu                                                                   | lát Tiva, či<br>tá harv                                                                    | aj.<br>Na zna                                                                                                    | amer                                                   | á, že                                              | te       |
|                                          | <b>objednat</b><br>Na vybraný den je                                                                                                    | Slepičí polévka<br>0 ks <sup> </sup> 27.0 Kč   Oběc<br>Slepičí polévka<br>v jídelníčku zadáno 2 jídel. (1                                                                                                    | s nudlemi, žemlovka s j<br>d 2<br>s nudlemi, husitská smě<br>Uvedené ceny platí pro objec                                                                                                    | ablky, mléko vanilkové,<br>és (játra,klobása,žampióny<br>Inání následujícího jídle!                                                                                                    | v), brambory, sa<br>Světle žlu                                                                   | lát Tiva, či<br>tá barv                                                                    | <sub>aj.</sub><br>'a zna                                                                                            | amer                                                   | á, že                                              | t        |
|                                          | Objednat<br>Na vybraný den je                                                                                                    | Slepičí polévka<br>0 ks <sup> </sup> 27.0 Kč   Oběc<br>Slepičí polévka<br>v jídelníčku zadáno 2 jídel. (1                                                                                                    | s nudlemi, žemlovka s ja<br>d 2<br>s nudlemi, husitská smé<br>Uvedené ceny platí pro objec                                                                                                    | ablky, mléko vanilkové,<br>és (játra,klobása,žampióny<br>nání následujícího jídla!                                                                                                    | /). <sup>brambory,</sup> sa<br>Světle žlu<br>den je na:                                          | lát Tiva, ča<br>tá barv<br>stavena                                                         | aj.<br>Ta zna<br>a mo                                                                                               | amer<br>ožnost                                         | á, že<br>: obje                                    | te       |
|                                          | objednat<br>Na vybraný den je                                                                                                    | Slepičí polévka<br>0 ks <sup> </sup> 27.0 Kč   Oběc<br>Slepičí polévka<br>v jídelníčku zadáno 2 jídel. (1)                                                                                                    | s nudlemi, žemlovka s ja<br>1 2<br>s nudlemi, husitská smě<br>Uvedeně ceny platí pro objec<br>()                                                                                                    | ablky, mléko vanilkové,<br>šs (játra, klobása, žampióny<br>Inání následujícího jídla!                                                                                                    | y). brambory, sa<br>Světle žlu<br>den je na:<br>si oběd.                                         | lát Tiva, či<br>tá barv<br>staveni<br><b>(l)</b>                                           | aj.<br>a zna<br>a mo                                                                                                | amer<br>ižnost                                         | á, že<br>: obje                                    | te<br>ed |
| Depní                                    | objednat<br>1 Na vybraný den je<br>31<br><u>Měsiční</u>                                                                                                    | Slepičí polévka<br>0 ks <sup> </sup> 27.0 Kč   Oběc<br>Slepičí polévka<br>v jídelníčku zedáno 2 jídel. (1<br><u>Objednávky</u>                                                                                                    | s nudlemi, žemlovka s ji<br>d 2<br>s nudlemi, husitská smě<br>Uvedené ceny platí pro objec<br><u>()</u><br>Nastavení <u>Ná</u>                                                                                                    | ablky, mléko vanilkové,<br>is (játra, klobása, žampióny<br>inání následujícího jídle!<br>inání následujícího jídle!                                                                                                    | /). brambory, sa<br>Světle žlu<br>den je na:<br>si oběd.                                         | lát Tiva, či<br>tá barv<br>stavena<br>thlásit                                              | aj,<br>ra zna<br>a mo                                                                                               | amer<br>ožnost                                         | á, že<br>: obje<br>⊴≋                              | to<br>ed |
| Deiní                                    | objednat<br>Na vybraný den je<br>31<br><u>Měsiční</u>                                                                                                    | Slepičí polévka<br>0 ks <sup> </sup> 27.0 Kč   Oběc<br>Slepičí polévka<br>v jídelníčku zadáno 2 jídel. (1<br><u>Objednávky</u>                                                                                                    | s nudlemi, žemlovka s ja<br>d 2<br>s nudlemi, husitská smé<br>uvedené ceny platí pro objec<br><u>ve<br/>Nastavení Ná</u>                                                                                                    | ablky, mléko vanilkové,<br>šs (játra,klobása,žampióny<br>inání následujícího jídla!<br>()<br>)<br>)<br>)<br>)<br>)<br>)<br>)<br>)<br>)<br>)<br>)<br>)<br>)<br>)<br>)<br>)<br>)<br>)                                                   | /). brambory, sa<br>Světle žlu<br>den je na:<br>si oběd.                                         | lát Tiva, č:<br>tá barv<br>staven:<br><del>()</del><br>Jhlásit                             | aj.<br>a zna<br>a mo                                                                                                | amer<br>ižnost                                         | á, že<br>: obje<br>💐                               | tı<br>ed |
| De <u>iní</u>                            | Objednat<br>Na vybraný den je<br>31<br><u>Měsiční</u>                                                                                                    | Slepičí polévka<br>0 ks <sup> </sup> 27.0 Kč   Oběc<br>Slepičí polévka<br>v jídelníčku zadáno 2 jídel. (1<br><u>Objednávky</u>                                                                                                    | s nudlemi, žemlovka s ja<br>d 2<br>s nudlemi, husitská smé<br>Uvedené ceny platí pro objec<br><u>Nastavení Ná</u>                                                                                                    | ablky, mléko vanilkové,<br>šs (játra, klobása, žampióny<br>Inání následujícího jídlat<br>()<br>()<br>()<br>()<br>()<br>()<br>()<br>()<br>()<br>()<br>()<br>()<br>()                                                                   | /). brambory. sa<br>Světle žlu<br>den je na:<br>si oběd.<br>ce Q                                 | lát Tiva, či<br>tá barv<br>stavena<br><del>U</del><br>thlásit                              | aj,<br>ra zna<br>a mo                                                                                               | amer<br>žnost                                          | á, že<br>: obje<br>🕽                               | t        |
| Demí                                     | objednat<br>Na vybraný den je<br>31<br><u>Měsiční</u>                                                                                                    | Slepičí polévka<br>0 ks <sup> </sup> 27.0 Kč   Oběc<br>Slepičí polévka<br>v jídelníčku zadáno 2 jídel. ()<br>Objednávky                                                                                                    | s nudlemi, žemlovka s ji<br>d 2<br>s nudlemi, husitská smé<br>Uvedené ceny platí pro objec<br><u>Nastavení</u> <u>Ná</u><br>Šedá barva zn                                                                                                    | ablky, mléko vanilkové,<br>is (játra, klobása, žampióny<br>inání následujícího jídla!<br>inání následujícího jídla!<br>inání následujícího jídla!<br>informa:<br>amená, že ten de                                                     | (), brambory, sa<br>Světle žlu<br>den je na:<br>si oběd.<br>ce Q                                 | iát Tiva, či<br>tá barv<br>staveni<br>thlásit                                              | aj.<br>'a zna<br>a mo                                                                                               | amer<br>žnos<br>2                                      | á, že<br>∶obje<br>⊴≋                               | te<br>ed |
| Demi<br>Jidelniček na de                 | objednat<br>Na vybraný den je<br>31<br><u>Měsíční</u><br>n 25.11.2013 - Ponděli                                                                                                    | Slepičí polévka<br>0 ks <sup> </sup> 27.0 Kč   Oběc<br>Slepičí polévka<br>v jídelníčku zadáno 2 jídel. (j<br>Objednávky                                                                                                    | s nudlemi, žemlovka s ji<br>d 2<br>s nudlemi, husitská smé<br>Uvedené ceny platí pro objec<br><u>Nastavení</u> <u>Ná</u><br>Šedá barva zn<br>není nastavení                                                                                                    | ablky, mléko vanilkové,<br>is (játra, klobása, žampióny<br>inání následujícího jídla!<br>inání následujícího jídla!<br>informa<br>amená, že ten de<br>a možnost objedn                                                                | (), brambory, sa<br>Světle žlu<br>den je nas<br>si oběd.<br>ce Q<br>n<br>n                       | lát Tiva, č:<br>tá barv<br>stavena<br>uhlásit                                              | aj.<br>Ta zna<br>a mo                                                                                               | amer<br>žnost                                          | á, že<br>: obje<br>⊴≋                              | te       |
| Jidelniček na de<br>objednat             | objednat<br>Na vybraný den je<br>31<br><u>Měsiční</u><br>n 25.11.2013 - Ponděli<br>0 ks <sup>1</sup> 27.0 <del>Ně i</del> Oběd 1                                                                                                    | Slepičí polévka<br>0 ks <sup> </sup> 27.0 Kč   Oběc<br>Slepičí polévka<br>v jidelníčku zadáno 2 jidel. (1<br>Objednávky                                                                                                    | s nudlemi, žemlovka s ji<br>12<br>s nudlemi, husitská smé<br>Uvedené ceny platí pro objec<br><u>Nastavení</u> <u>Ná</u><br>Šedá barva zn<br>není nastavení<br>oběd.                                                                                                    | ablky, mléko vanilkové,<br>is (játra, klobása, žampióny<br>inání následujícího jídla!<br>inání následujícího jídla!<br>informa<br>informa<br>amená, že ten de<br>a možnost objedn                                                     | (), brambory, sa<br>Světle žlu<br>den je nas<br>si oběd.<br>ce O                                 | lát Tiva, č:<br>tá barv<br>stavena<br>Uhlásit<br>Po út                                     | aj,<br>ra zna<br>a mo                                                                                               | amer<br>ižnosi                                         | á, že<br>: obje                                    | te       |
| Detni<br>Jidelniček na de<br>objednat    | objednat<br>Na vybraný den je<br>31<br>Měsiční<br>n 25.11.2013 - Ponděli<br>0 ks <sup>1</sup> 27.0 Kš <sup>1</sup> Oběd 1<br>Bramborová polévka                                                                                                    | Slepičí polévka<br>0 ks <sup>1</sup> 27.0 Kč   Oběc<br>Slepičí polévka<br>v jídelníčku zadáno 2 jídel. 1<br>Objednávky                                                                                                    | s nudlemi, žemlovka s ji<br>1 2<br>s nudlemi, husitská smé<br>Uvedené ceny platí pro objec<br><u>Nastavení</u> <u>Ná</u><br>Šedá barva zn<br>není nastavení<br>oběd.                                                                                                    | ablky, mléko vanilkové,<br>is (játra, klobása, žampióny<br>inání následujícího jídla!<br>inání následujícího jídla!<br>informa:<br>amená, že ten de<br>a možnost objedn<br>kukuřicí, ov.šťáva,                                        | (), brambory, sa<br>Světle žlu<br>den je nas<br>si oběd.<br>ce 0<br>n<br>nat                     | lát Tiva, či<br>tá barv<br>stavena<br>Uhlásit<br>Po út                                     | aj,<br>ra zna<br>a mo                                                                                               | amer<br>ižnost                                         | á, že<br>: obje                                    | te       |
| Jídelníček na de<br>objednat             | objednat<br>Na vybraný den je<br>31<br>Měsiční<br>0 ks 27.0 Kč   Oběd 1<br>Bramborová polévka<br>0 ks 27.0 Kč   Oběd 2                                                                                                    | Slepičí polévka<br>0 ks <sup>1</sup> 27.0 Kč   Oběc<br>Slepičí polévka<br>v jidelníčku zadáno 2 jidel. 1<br>Objednávky                                                                                                    | s nudlemi, žemlovka s ji<br>12<br>s nudlemi, husitská smě<br>Uvedené ceny platí pro objec<br><u>Nastavení</u><br><u>Šedá barva zn</u><br>není nastavení<br><u>oběd.</u><br>Iní, rýže, salát z čínského zelí s                                                                                      | ablky, mléko vanilkové,<br>is (játra, klobása, žampióny<br>inání následujícího jídla!<br>inání následujícího jídla!<br>informa:<br>amená, že ten de<br>a možnost objedn<br>kukuřicí, ov.štáva,                                        | (), brambory, sa<br>Světle žlu<br>den je nas<br>si oběd.<br>ce 0<br>n<br>nat                     | lát Tiva, č:<br>tá barv<br>stavena<br>Uhlásit<br>Po Út                                     | aj,<br>a zna<br>a mo<br>st<br>Li:                                                                                   | amer<br>ižnost                                         | á, že<br>: obje<br>⊴≇<br>á <b>s</b> o<br>1 2       | t        |
| Jidelniček na de<br>objednat             | objednat<br>Na vybraný den je<br>31<br>Měsiční<br>0 ks 27.0 Ně L Oběd 1<br>Bramborová polévká<br>0 ks 27.0 Kč   Oběd 2<br>Bramborová polévká                                                                                                    | Slepičí polévka<br>0 ks <sup>1</sup> 27.0 Kč   Oběc<br>Slepičí polévka<br>v jidelníčku zadáno 2 jidel. ()<br>Objednávky<br>Objednávky                                                                                                    | s nudlemi, žemlovka s ji<br>1 2<br>s nudlemi, husitská smě<br>Uvedené ceny platí pro objec<br><u>Nastaveni</u> <u>Ně</u><br>Šedá barva zn<br>není nastavení<br>oběd.<br>Iní, rýže, salát z čínského zelí s                                                                                         | ablky, mléko vanilkové,<br>is (játra, klobása, žampióny<br>inání následujícího jídla!<br>inání následujícího jídla!<br>informa:<br>amená, že ten de<br>a možnost objedn<br>kukuřicí, ov.štáva,<br>čínského zelí s kukuřicí, ov.štáva  | (), brambory, sa<br>Světle žlu<br>den je na:<br><u>si oběd.</u><br>ce <u>o</u><br>n<br>hat       | lát Tiva, či<br>tá barv<br>staveni<br>thlásit                                              | aj.<br>a zna<br>a mo                                                                                                | amer<br>žnost                                          | á, že<br>cobje<br>⊴≋<br>á so<br>1 2                | te       |
| Jídelníček na de<br>objednat<br>objednat | objednat<br>Na vybraný den je<br>31<br>Měsiční<br>0 ks 27.0 Kč   Oběd 1<br>Bramborová polévka<br>0 ks 27.0 Kč   Oběd 2<br>Bramborová polévka<br>0 ks 27.0 Kč   Oběd 2                                                                                                    | Slepičí polévka<br>0 ks <sup>1</sup> 27.0 Kč   Oběc<br>Slepičí polévka<br>v jídelníčku zadáno 2 jídel. ()<br>Objednávky<br>Objednávky<br>a s pohankou, gnocchi se špená<br>sené ceny platí pro objednání následuli                                      | i s nudlemi, žemlovka s ji<br>d 2<br>i s nudlemi, husitská smě<br>Uvedené ceny platí pro objec<br><u>Nastaveni</u> <u>Ná</u><br>Šedá barva zn<br>není nastavení<br>oběd.<br>Iní, rýže, salát z čínského zelí s                                                                                     | ablky, mléko vanilkové,<br>is (játra, klobása, žampióny<br>nání následujícího jídla!<br>inověda<br>informa<br>amená, že ten de<br>a možnost objedn<br>kukuřicí, ov.šťáva,<br>čínského zelí s kukuřicí, ov.šťáva                       | (), brambory, sa<br>Světle žlu<br>den je na:<br><u>si oběd.</u><br><u>e</u> <u>o</u><br>n<br>nat | lát Tiva, č:<br>tá barv<br>staven:<br>U<br>ihlásit<br>Po Út<br>4 5                         | aj,<br>a zna<br>a mo                                                                                                | amer<br>ižnosi<br>čt f<br>istopad                      | á, že<br>: obje<br>⊴≊<br>1 2<br>3 9                | t        |
| Jídelníček na de<br>objednat<br>objednat | objednat<br>Na vybraný den je<br>31<br><u>Měsiční</u><br>0 ks <sup>1</sup> 27.0 Kč   Oběd 1<br>Bramborová polévk<br>0 ks <sup>1</sup> 27.0 Kč   Oběd 2<br>Bramborová polévk<br>je v jídelníčku zadáno 2 jídel <b>()</b> Uve                                                                                                    | Slepičí polévka<br>0 ks <sup>1</sup> 27.0 Kč   Oběc<br>Slepičí polévka<br>v jídelníčku zadáno 2 jídel. 3<br><u>Objednávky</u><br>a s pohankou, kuřecí řízek přírod<br>a s pohankou, gnocchi se špená<br>dené ceny platí pro objednání následují         | i s nudlemi, žemlovka s ji<br>d 2<br>i s nudlemi, husitská smě<br>uvedené ceny platí pro objec<br><u>Nastavení Ně</u><br>Šedá barva zn<br>není nastavení<br>oběd.<br>Iní, rýže, salát z čínského zelí s<br>těm o kutecím masem, salát z                                                            | ablky, mléko vanilkové,<br>is (játra, klobása, žampióny<br>nání následujícího jídla!<br>inorma<br>ipověda<br>amená, že ten de<br>a možnost objedn<br>kukuřicí, ov.štáva,<br>čínského zelí s kukuřicí, ov.štáva                        | (), brambory, sa<br>Světle žlu<br>den je nas<br>si oběd.<br>ce 0<br>n<br>nat                     | lát Tiva, č:<br>tá barv<br>staven:<br>thlásit<br>Po Út<br>4 5<br>11 12                     | aj,<br>a zna<br>a mo<br>st<br>ta<br>b                                                                               | amer<br>ižnost<br>čt F<br>istopad                      | á, že<br>cobje<br>⊲≥<br>a so<br>1 2<br>3 9<br>5 16 | te       |
| Jidelniček na de<br>objednat<br>objednat | Objednat<br>Na vybraný den je<br>31<br>Měsiční<br>1 0 ks 27.0 tř. Oběd 1<br>Bramborová polévki<br>0 ks 27.0 tř. Oběd 2<br>Bramborová polévki<br>1 0 ks 27.0 tř. Oběd 2<br>Bramborová polévki<br>1 0 ks 27.0 tř. Oběd 2<br>Bramborová polévki<br>1 0 ks 27.0 tř. Oběd 2<br>Bramborová polévki<br>1 0 ks 27.0 tř. Oběd 2<br>1 0 ks 27.0 tř. Oběd 2<br>1 0 ks 27. | Slepičí polévka<br>0 ks <sup>1</sup> 27.0 Kč   Oběc<br>Slepičí polévka<br>v jídelníčku zadáno 2 jídel. <b>()</b><br><u>Objednávky</u><br>a s pohankou, kuřecí řízek přírod<br>a s pohankou, gnocchi se špená<br>dené ceny platí pro objednání následují | i s nudlemi, žemlovka s ji<br>a 2<br>i s nudlemi, husitská smě<br>Uvedené ceny platí pro objec<br><u>Nastavení Nř</u><br>Šedá barva zn<br>není nastavení<br>oběd.<br>Iní, rýže, salát z čínského zelí s<br>těm skutecím masem, salát z<br>icho jida!<br>Modrá barva pat                            | ablky, mléko vanilkové,<br>is (játra, klobása, žampióny<br>nání následujícího jídla!<br>ipověda<br>amená, že ten de<br>a možnost objedn<br>kukuřicí, ov.štáva,<br>čínského zelí s kukuřicí, ov.štáva                                  | (), brambory, sa<br>Světle žlu<br>den je nas<br>si oběd.<br>ce 0<br>n<br>nat                     | lát Tiva, č:<br>tá barv<br>staven:<br>uhlásit<br>Po Út<br>4 5<br>11 12                     | aj,<br>a zna<br>a mo<br>s<br>t<br>t<br>t<br>t<br>t<br>t<br>t<br>t<br>t<br>t<br>t<br>t<br>t<br>t<br>t<br>t<br>t<br>t | amer<br>ižnost<br>čt s<br>istopad                      | á, že<br>cobje<br>⊲≥<br>1 2<br>3 9<br>5 16         |          |
| Jidelniček na de<br>objednat<br>objednat | objednat<br>Na vybraný den je<br>31<br>Měsiční<br>1 25.11.2013 - Ponděli<br>0 ks 27.0 tř. LOběd 1<br>Bramborová polévka<br>0 ks 27.0 tř. LOběd 2<br>Bramborová polévka<br>je v jídelníčku zadáno 2 jídel. () Uve                                                                                                    | Slepičí polévka<br>0 ks <sup>1</sup> 27.0 Kč   Oběc<br>Slepičí polévka<br>v jídelníčku zadáno 2 jídel. 1<br><u>Objednávky</u><br>a s pohankou, kuřecí řízek přírod<br>a s pohankou, gnocchi se špená<br>dené ceny platí pro objednání následují         | I s nudlemi, žemlovka s ji<br>d 2<br>I s nudlemi, husitská smě<br>Uvedené ceny platí pro objec<br><u>Nastavení</u> <u>Ně</u><br>Šedá barva zn<br>není nastavení<br>oběd.<br>Iní, rýže, salát z čínského zelí s<br>těm sietřecím masem, salát z<br>icho jidla!<br>Modrá barva pať<br>zobrazenému dr | ablky, mléko vanilkové,<br>is (játra, klobása, žampióny<br>mání následujícího jídla!<br>informa<br>amená, že ten de<br>a možnost objedn<br>kukuřicí, ov.štáva,<br>čínského zelí s kukuřicí, ov.štáva<br>tří aktuálně                  | (), brambory, sa<br>Světle žlu<br>den je nas<br>si oběd.<br>ce Q                                 | lát Tiva, č:<br>tá barv<br>staven:<br>U<br>ihlásit<br>Po Út<br>4 5<br>11 12<br>12<br>18 19 | aj,<br>a zna<br>a mo<br>s<br>t<br>t<br>t<br>t<br>t<br>t<br>t<br>t<br>t<br>t<br>t<br>t<br>t<br>t<br>t<br>t<br>t<br>t | amer<br>ižnost<br>čt f<br>istopad<br>7<br>14 1<br>21 2 | a, že<br>cobje<br>⊲≥<br>5 16<br>2 23               | t        |
| Jidelniček na de<br>objednat<br>objednat | objednat<br>Na vybraný den je<br>31<br>Měsiční<br>1 25.11.2013 - Ponděli<br>0 ks 27.0 tř. LOběd 1<br>Bramborová polévka<br>0 ks 27.0 tř. LOběd 2<br>Bramborová polévka<br>je v jídelníčku zedáno 2 jídel. <b>(</b> ) Uve                                                                                                    | Slepičí polévka<br>0 ks <sup>1</sup> 27.0 Kč   Oběc<br>Slepičí polévka<br>v jídelníčku zadáno 2 jídel. ()<br>Objednávky<br>Objednávky<br>a s pohankou, kuřecí řízek přírod<br>a s pohankou, gnocchi se špená<br>dené ceny platí pro objednání následují | s nudlemi, žemlovka s ji<br>d 2<br>s nudlemi, husitská smě<br>Uvedené ceny platí pro objec<br><u>Nastavení</u> <u>Ně</u><br>Šedá barva zn<br>není nastavení<br>oběd.<br>Iní, rýže, salát z čínského zelí s<br>těm si všecím masem, salát z<br>icího jidia!<br>Modrá barva pat<br>zobrazenému dr    | ablky, mléko vanilkové,<br>is (játra, klobása, žampióny<br>mání následujícího jídla!<br>inorma<br>ipověda<br>amená, že ten de<br>a možnost objedn<br>kukuřicí, ov.štáva,<br>čínského zelí s kukuřicí, ov.štáva<br>tří aktuálně<br>nu. | /), brambory, sa<br>Světle žlu<br>den je nas<br>si oběd.<br>ce 0<br>n<br>nat                     | lát Tiva, č:<br>tá barv<br>staven:<br>uhlásit<br>Po út<br>4 5<br>11 12<br>18 19            | aj,<br>a zna<br>a mo<br>s<br>t<br>t<br>t<br>t<br>t<br>t<br>t<br>t<br>t<br>t<br>t<br>t<br>t<br>t<br>t<br>t<br>t<br>t | amer<br>ižnost<br>čt f<br>istopad<br>14 1<br>21 2      | a, že<br>cobje<br>⊲≥<br>1 2<br>3 9<br>5 16<br>2 23 | t        |

5. Máte-li dostatek peněz, klepněte na tlačítko objednat.

| Jídelníček na den     | 26.11.2013 - Úterý                                                                                                    | Najeďte kurzorem nad text oběd 1<br>nebo oběd 2. Zobrazí se informace<br>do kdy můžete oběd objednat |
|-----------------------|----------------------------------------------------------------------------------------------------|----------------------------------------------------------------------------------------------------|
| objednat              | 0 ks   27.0 Kč   Oběd 1                                                                                                    | Thebo odmast                                                                                         |
| objednat              | Slepičí povýdej od: 14:00:00 do: 14:00:00<br>0 ks 27.0 Kč Cobjednat do: 25.11.2013 14:00:00<br>Zrušit do: 26.11.2013 07:45:00<br>Slepičí porevka s nuclemi, nusitska smes tjaun<br>5.11.2013 - Pondělí | a, <del>kiopasa,zamp</del> lóny                                                                      |
| zrušit                | 1 ks 27.0 Kč   Oběd 1                                                                                                    | blácit                                                                                               |
|                       | Bramborová polévka s pohankou, kuřecí řízek p                                                                                                    | řír Pokud oběd nelze objednat,                                                                       |
| nelze                 | ks <sup> </sup> 27.0 Kč   Oběd 2<br>Brambord <sup>Výdej</sup> od: 14:00:00 do: 14:00:00<br>Objednat do: 22.11 2013 14:00:00                                                                            | zobrazí se důvod, proč to nejde                                                                      |
| 🚯 Na vybraný den je v | jidelníčki zadáno 2 jí Zrušit do: 25.11.2013 07:45:00                                                                                                    | jeden chod.                                                                                          |

Vybraný oběd se označí modře. Chcete-i oběd odhlásit, klepněte na tlačítko zrušit. Pak se vrátíte do stavu, kdy si opět můžete objednat jeden z nabízených obědů.

6. Přehled o uskutečněných objednávkách, a zda byl oběd odebrán, zobrazíte přes tlačítko objednávky.
Volba časového období k zobrazení přehledu a datum objednání

| D                       | 1<br>enní | 31<br>Měsíční                                               | Dbjednávky             | ()<br><u>Nastavení</u>   | <u>Ná</u>     | 2<br>2<br>pověda | Info                   | <b>p</b> rmace | ,                 | U<br>Odhlásit    |
|-------------------------|-----------|-------------------------------------------------------------|------------------------|--------------------------|---------------|------------------|------------------------|----------------|-------------------|------------------|
|                         |           | /                                                           | Zobrazit pouze ob      | jednávky od: 19.10.2     | 2013 do:      | 19.12.2013       | Filtro                 | ovat obje      | dnávky            |                  |
| datum                   | chod      | popis jídla                                                 |                        |                          |               | obj              | ednáno                 | výdejna        | objednáno<br>kusů | odebráno<br>kusi |
| 29.11.2013              | Oběd      | Polévka mrkvová s kuskusem, čevab                           | čiči, hořčice, brambo  | y, okurkový salát, čaj,  |               | 2013-11-19       | 20:58:20<br>(Internet) | Hlavpr         | 1                 |                  |
| 28.11.2013              | Oběd<br>2 | Vývar s masovými knedlíčky, rybí file                       | é zapečené s nivou, bi | ambory, tvarohový koláč  | š, čaj,       | 2013-11-19       | 20:58:09<br>Internet)  | Hlavní         | 1                 |                  |
| 27.11.2013              | Oběd      | Polévka z vaječné jíšky, hovězí roště                       | ná na smetaně, hous    | kové knedlíky, ovoce, dž | ius,          | 2013-11-19       | 20:57:59<br>(Internet) | Hlavní         | 1                 |                  |
| 26.11.2013              | Oběd      | Slepičí polévka s nudlemi, žemlovka                         | s jablky, mléko vanilk | ové,                     |               | 2013-11-19       | 20:57:45<br>(Internet) | Hlavní         | <b>T</b> 1        |                  |
| 25.11.2013              | Oběd      | Bramborová polévka s pohankou, gno<br>s kukuřicí, ov šťáva, | occhi se špenátem a l  | kuřecím masem, salát z   | čínského zelí | 2013-11-19       | 20:57:25<br>(Internet) | Hlavni         | 1                 |                  |
| 22.11.2013              | Oběd<br>2 |                                                             |                        |                          |               | 2013-11-19       | 05:37:21<br>(Pavouk)   | Hlavní         | 1                 |                  |
| 21.11.2013              | Oběd      |                                                             |                        |                          | /             | 2013-11-19       | 05:37:21<br>(Pavouk)   | Hlavní         | 1                 |                  |
| 20.11.2013              | Oběd      |                                                             |                        |                          |               | 2013-11-19       | 05:37:21<br>(Pavouk)   | Hlavní         | 1                 |                  |
| 19.11.2013              | Oběd      |                                                             |                        |                          | //            | 2013-11-19       | 05:37:21<br>(Pavouk)   | Hlavní         | 1                 |                  |
| <mark>18.11.2013</mark> | Oběd      |                                                             |                        |                          |               | 2013-11-19       | 05:37:21<br>(Pavouk)   | Hlavní         | 1                 |                  |
|                         |           | Přehled, zda b                                              | yl oběd obje           | dnaný.                   | Přehled       | , zda byl c      | bjedr                  | naný c         | běd ode           | brán             |
|                         |           | 0 – oběd nebyl                                              | objednán               |                          | 0 – oběd      | nebyl odeł       | orán                   |                |                   |                  |
|                         |           | 1 – oběd byl ob                                             | jednán                 |                          | 1 – oběd      | byl odebrá       | n                      |                |                   |                  |